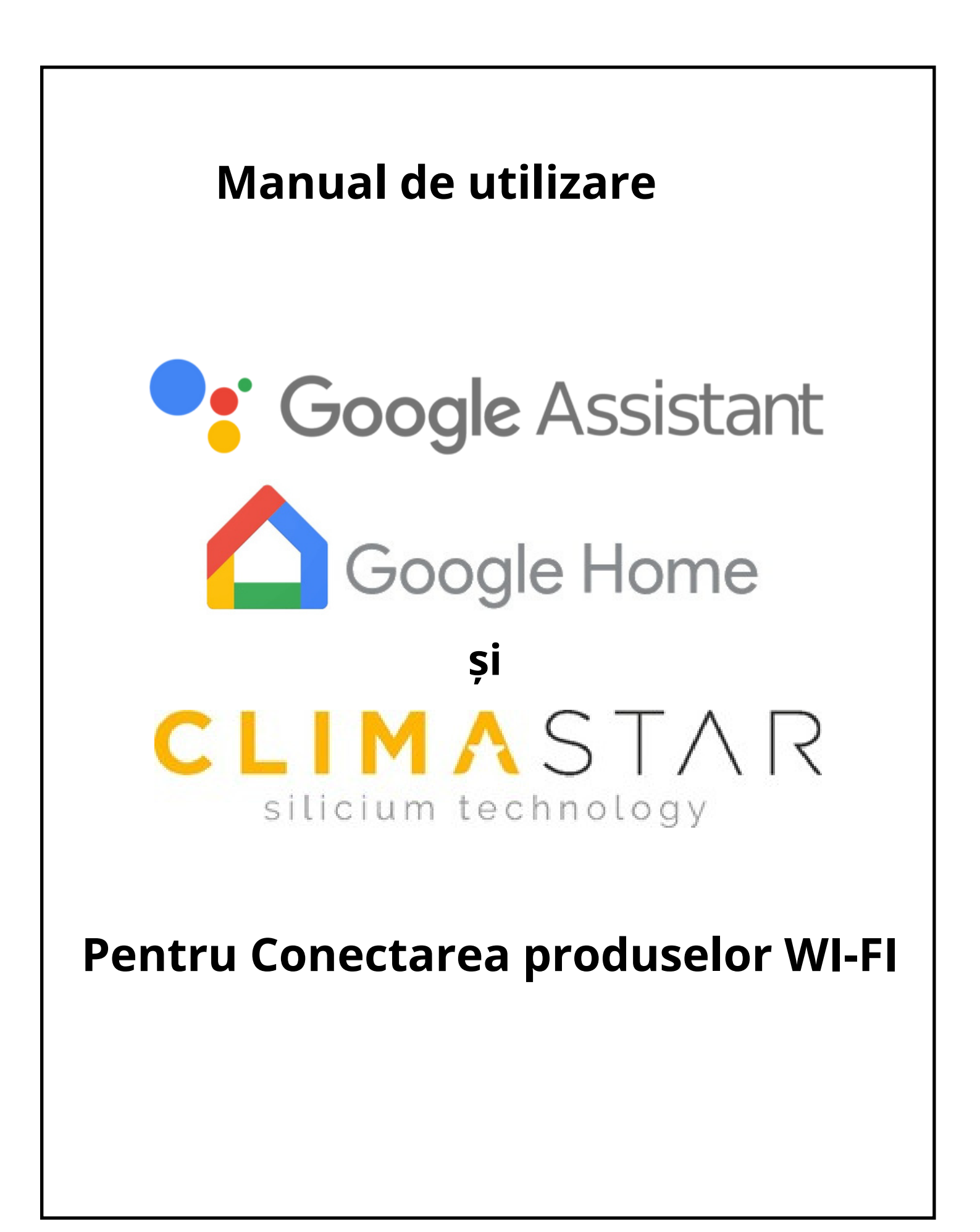

#### CUPRINS

#### **1.INTRODUCERE**

## 2. INSTALARE

- 2.1. Conectarea radiatorului la sistemul Google.
- 2.2. Controlul prin intermediul Google
- 2.2.1. Folosirea asistentului vocal.
- 2.2.2. Utilizarea aplicației Home.

## **1. INTRODUCERE**

este un asistent vocal de la Google, care oferă acces Google Assistant la diferite servicii și funcții prin comenzi vocale. Poate fi folosit de pe diverse dispozitive, inclusiv telefoane mobile, ceasuri inteligente, televizoare și produse Google Home

## 2. INSTALARE

Pentru a folosi Google Assistant în gestionarea radiatoarelor Climastar, este necesară aplicația:

Aplicația Google Home poate fi descărcată folosind următorul link sau poate fi căutată direct de pe telefonul Android:

https://play.google.com/store/apps/details?id=com.google.androi d.apps.chromecast.app&hl=en

#### 2.1 Conectarea radiatorului la sistemul Google.

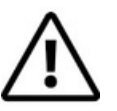

Aceste instrucțiuni funcționează împreună cu aplicația, Google Home asupra căreia nu avem control și care se poate schimba după orice actualizare Google.

Google oferă informații actualizate despre cum să efectuați pașii de conectare la contul dvs. de utilizator (asocierea conturilor), precum și despre gestionarea dispozitivelor cu profil Smart Home. Manualul a fost creat folosind versiunea existentă la momentul redactării, dar vă atragem atenția că aceasta ar putea fi diferită acum, așa că vă rugăm să luați aceste instrucțiuni doar ca informație generală.

aplicația și deschideți-o.

C 😨 😤 In. In. 🖸 \$

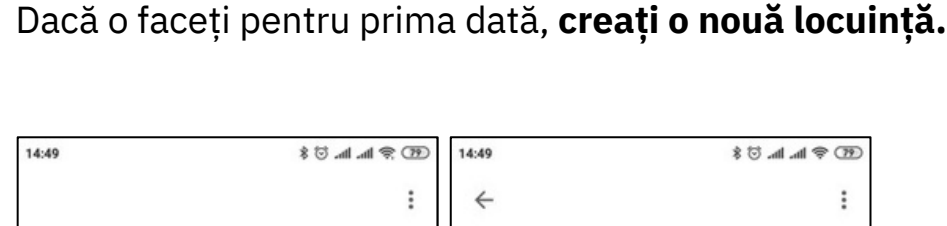

🛆 Google Home

Instalați

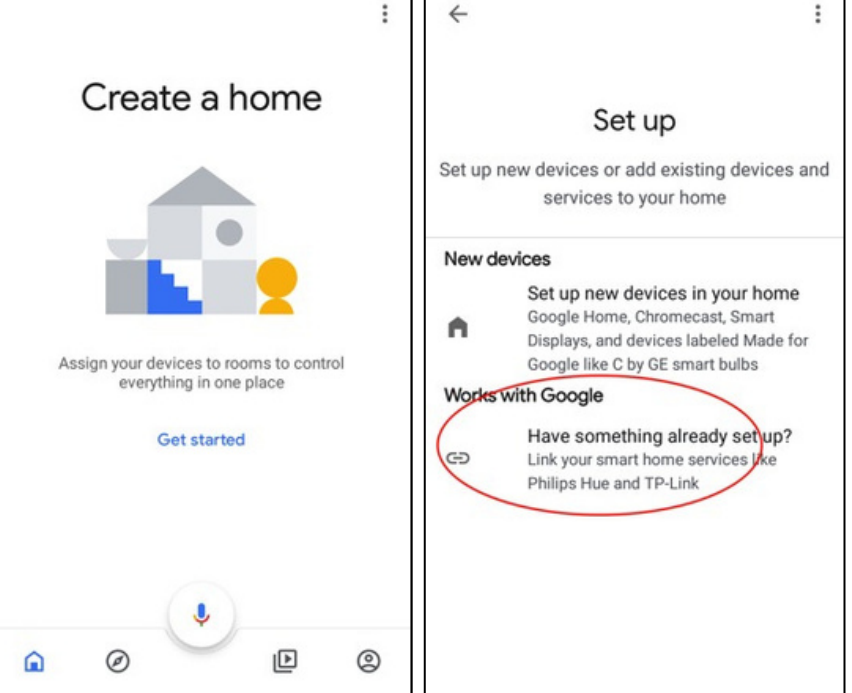

După creare, veți fi solicitat să configurați un nou radiator. Alegeți

#### opțiunea "Funcționează cu Google".

Dacă ați creat deja o locuință, înainte de configurare, mergeți la

```
"Adăugați" -> "Configurare radiator".
```

 Aici veți găsi o listă cu diferitele dispozitive (aplicații) care pot fi adăugate. Căutați și selectați opțiunea "Heating Control". Se va deschide o nouă fereastră pentru introducerea numelui de utilizator și a parolei. Folosiți datele de autentificare create în aplicația CLIMASTAR și apoi selectați numele locuinței pe care doriți să o asociați cu contul Google.

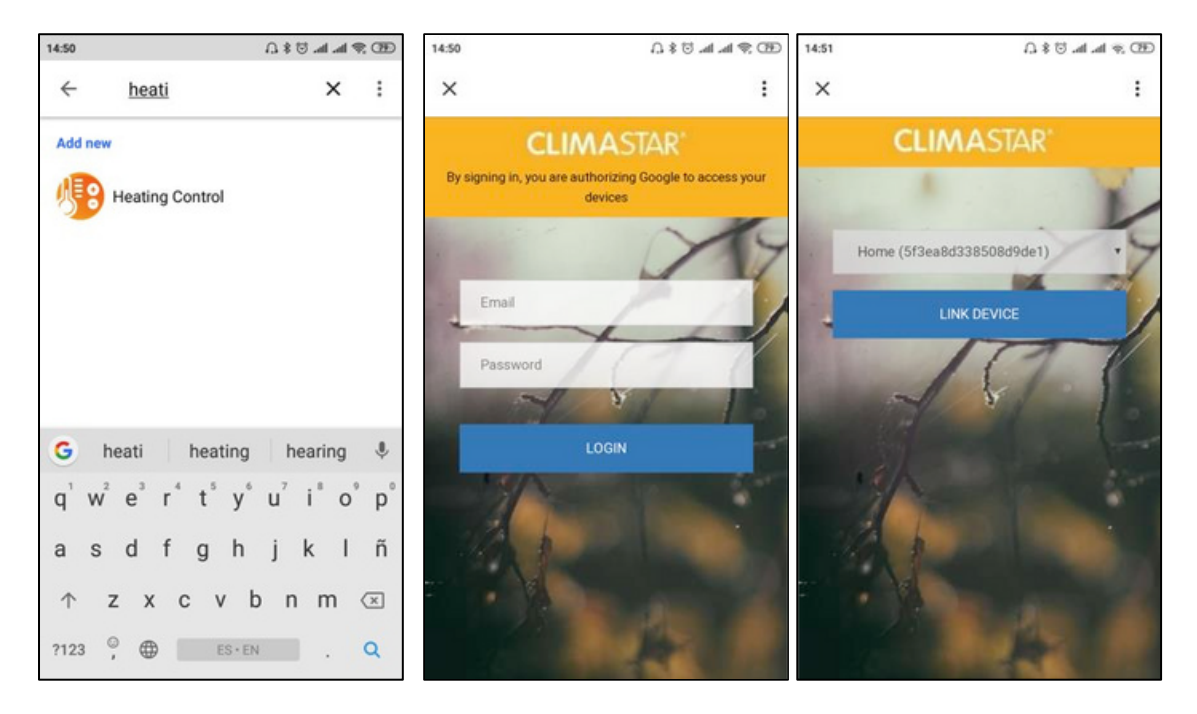

- După ce ați selectat, apăsați pe butonul "Conectare radiator".
- Odată conectat, radiatoarele Climastar pot fi gestionate prin Google, folosind comenzi vocale și controale care apar în aplicația Google Home:

| 15:49                            | GEO (\$P lin. lin. ☺ \$ .Ω | 15:49       | 350 ≑ h.h. S \$ Ω |
|----------------------------------|----------------------------|-------------|-------------------|
| ×                                |                            | ×           | :                 |
|                                  |                            | Dining roor | n                 |
| Add smart home devices           |                            | Entryway    |                   |
| Select devices and add to a room |                            | Family room |                   |
|                                  |                            | Front garde | en                |
| Kitchen                          | Living Room                | Garage      |                   |
| Unassigned                       | Unassigned                 | Hall        |                   |
|                                  |                            | 🗸 Kitchen   |                   |
|                                  |                            | Living Room | m                 |
|                                  |                            | Loft        |                   |
| ADD                              | TO A ROOM                  |             | Next              |

Apoi, aplicația vă va cere să adăugați caloriferele din contul dumneavoastră la camere. Puteți adăuga unul sau mai multe calorifere în camere. Numele camerei și ale caloriferelor pot fi identice cu cele introduse în aplicația CLIMASTAR sau pot fi diferite.

## 2.2Controlul prin Google

Google Home Controlul prin intermediul aplicației presupune pierderea multor funcții în comparație cu posibilitățile oferite de aplicația originală CLIMASTAR. Acestea sunt:

- Nu se pot crea sau șterge utilizatori noi.
- Nu se pot edita numele caloriferelor și ale apartamentelor.
- Nu se pot programa sau configura setările speciale ale caloriferelor.
- Localizarea geografică nu funcționează.
- Nu se pot conecta alți utilizatori la cont.
- Datele anterioare nu sunt disponibile.

Pentru oricare dintre aceste funcții, folosiți aplicația originală.

Aceste funcții de control pot fi realizate cu aplicația:

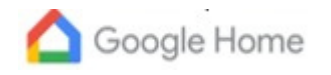

Opriți caloriaferul sau toate echipamentele conectate din casă.
Porniți caloriaferul sau toate echipamentele conectate din casă.

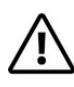

Se activează în modul Auto.

• Setați temperatura unui calorifer sau a tuturor caloriferelor din casă. Dacă inițial era în modul Oprit, acesta se va activa în modul Auto la temperatura

 $\triangle$ 

selectată. Dacă era în mod manual, temperatura se va schimba, dar modul

rămâne neschimbat.

• Setarea modului Eco pe radiator. Caloriferul trece în modul manual la

temperatura Eco.

• Setați modul de Încălzire pe radiator. Caloriferul trece în modul manual la

temperatura de Confort.

•Setați modul Auto pe calorifer.

### 2.2.1 Utilizarea asistentului vocal.

Google Assistant

Cu ajutorul Google Voice Assistant, puteți seta modurile menționate mai sus. Modul în care se pronunță comenzile vocale nu este unic sau predefinit, asistentul vocal Google interpretează solicitările în mod natural. Câteva exemple de comenzi sunt:

- "Turn off the house" (oprirea tuturor caloriferelor).
- "Turn on the house" (pornirea tuturor caloriferelor)
  - *"Set 25 degrees at home"* (setarea tuturor caloriferelor la 25°C: dacă erau oprite, se activează în modul Auto)
- *"Set 25 degrees in the kitchen"* (setarea caloriferului din bucătărie la 25°C).
- *"Set the kitchen in Heat mode"* (activarea modului manual la temperatura de Confort).
- *"Set the kitchen in Eco mode"* (activarea modului manual la temperatura Eco).
- "Set the kitchen in Auto mode". (Setează bucătăria în modul Auto)
- "Turn off the kitchen". (Oprește încălzirea în bucătăria).

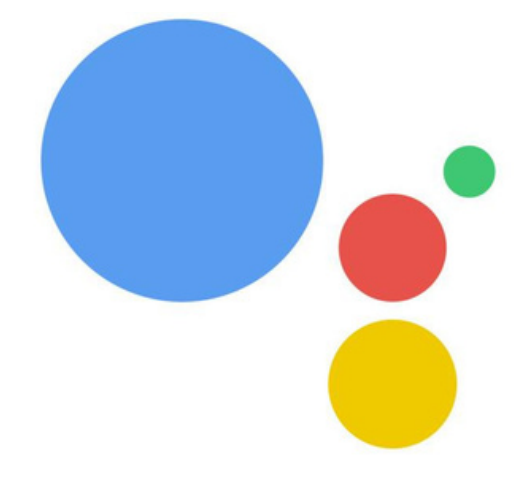

# 2.2.2 Utilizarea aplicației Home

Aplicația Google Home permite controlul tuturor caloriferelor din casă. Operațiunea este limitată la funcțiile menționate anterior.

După ce ați finalizat conectarea contului, în aplicația Home puteți vedea toate caloriferele instalate în contul dvs. conectat.

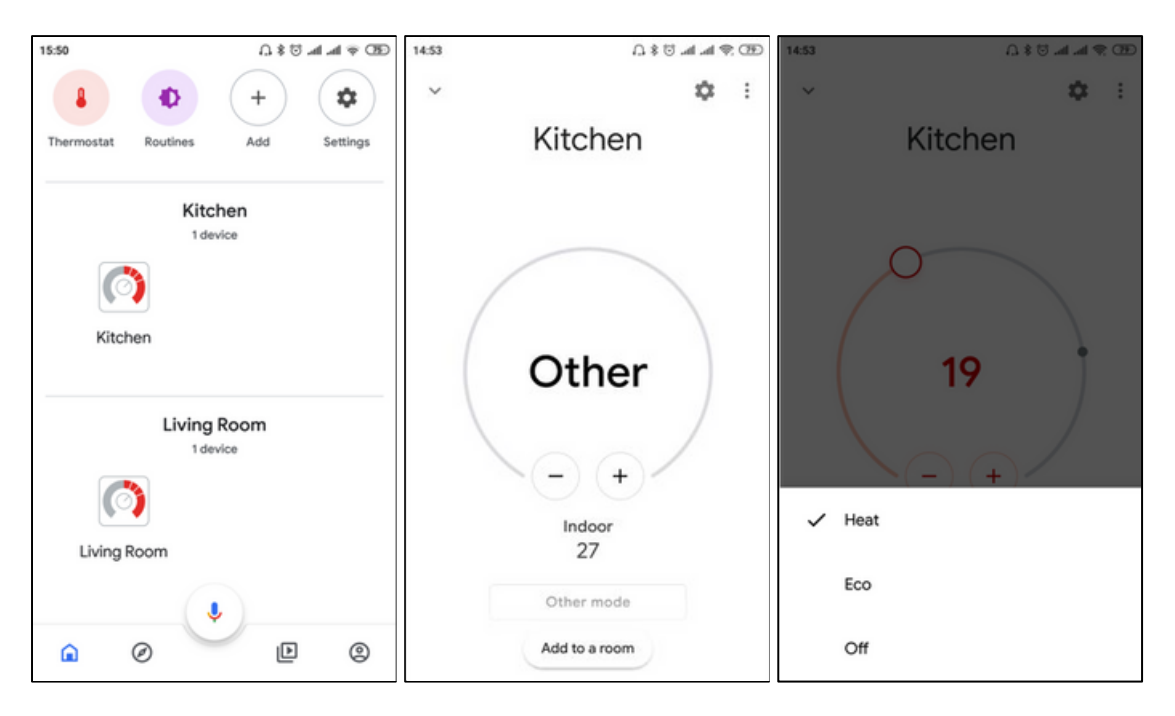

Pentru a accesa un calorifer, faceți clic pe pictograma cu numele său.

La momentul scrierii acestui manual, dacă un calorifer este în modul Auto, Coogle Home va apărea eticheta "Altele" și nu puteți modifica temperatura prin intermediul aplicației. Aceasta poate fi modificată în viitor, dar depinde de Google.

Puteți alege modul de Încălzire, care corespunde modului manual.

Temperatura de Confort este setată și poate fi modificată.

Modul ECO poate fi, de asemenea, setat, trecând caloriferul în modul

manual la temperatura Eco, dar nu poate fi modificat.

Pentru a opri, selectați modul OFF.

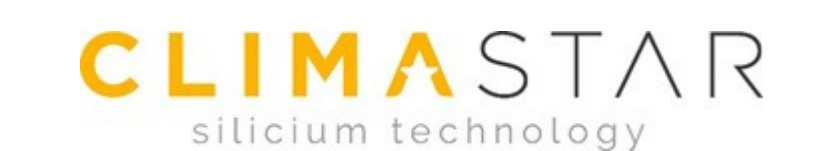

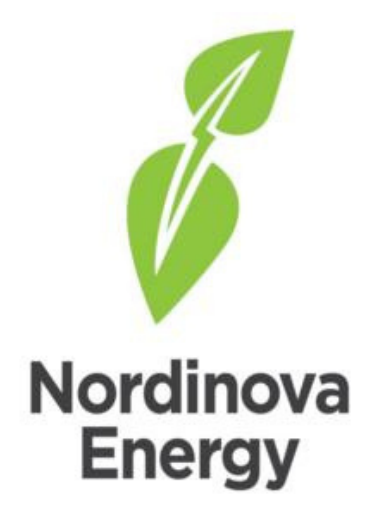

SC NORDINOVA SRL

BORSULUI NR.2/A, ORADEA, 410605

+40-745323349

office@nordinova.ro